## - Chow's Forecast Test

การ Forecast ในการทำ Chow's Forecast Test นั้น เป็นการ Forecast ที่เรียกว่า Out of Samples นั่นก็คือ จะใช้ค่าสังเกตเพียงส่วนหนึ่งในการประมาณค่า Coefficients จากนั้นก็ใช้ค่า Coefficients ที่ได้ในการ Forecast ค่าของ Dependent Variable ในส่วนที่นอกเหนือไปจากที่ใช้ในการประมาณการค่า Coefficients ของสมการ การทดสอบจะ พิจารณาที่ค่า Forecast Errors ที่เกิดขึ้น ถ้าค่า Forecast Errors มีค่ามากนั่นก็แสดงว่า สมการนั้นน่าจะเป็นสมการที่ Instability หรือไม่เหมาะสมที่จะนำไปใช้ Forecast ในช่วงของ Forecasting Period

เพื่อการทำ Chow's Forecast Test เราจะต้อง Run Regression โดยใช้ตัวอย่าง ทั้งหมดที่มี หลังจากที่ได้ค่า Estimation แล้ว Click View / Stability Test / Chow's Forecast Test / ใน Dialog Box ให้ระบุจุดเริ่มต้นของการทำ Forecasting ผลของการทดสอบจะถูกรายงานออกมาเป็น 2 ส่วนด้วยกัน ส่วนแรกจะเป็นค่า F-Statistic และ LR Statistic ส่วนที่สองจะเป็นค่าประมาณการของสมการโดยการใช้ ข้อมูลเฉพาะในส่วนของ Estimation Period เท่านั้น

| nter one date (ob:<br>r one or more date | servatio  | in) for F | orecas<br>at Test | t Test |
|------------------------------------------|-----------|-----------|-------------------|--------|
| 1960                                     | 55 101 01 | сакрон    | n rest            |        |
|                                          |           |           |                   |        |
|                                          |           |           |                   |        |
|                                          |           |           |                   |        |
| 1000                                     |           | 1         | <u>.</u>          | 20     |

| /iew Procs Ubjects _Prin                                                                                | nt Name Freeze                                                  | Lstimate Fore                                    | ecast   Stats   He                               | esids                                 |
|----------------------------------------------------------------------------------------------------|-----------------------------------------------------------------|--------------------------------------------------|--------------------------------------------------|---------------------------------------|
| Chow Forecast Test: 1<br>F-statistic<br>Log likelihood ratio                                            | 4.294025                                                        | Probability<br>Probability                       |                                                  | 0.021940                              |
| Date: 09/03/02 Time:                                                                                    | : 23:13                                                         |                                                  |                                                  |                                       |
| Date: 09/03/02 Time:<br>Sample: 1946 1959<br>Included observations:<br>Variable                         | :s<br>: 23:13<br>14<br>Coefficient                              | Std Error                                        | t-Statistic                                      | Proh                                  |
| Date: 09/03/02 Time:<br>Sample: 1946 1959<br>Included observations:<br>Variable                         | 14<br>Coefficient                                               | Std. Error                                       | t-Statistic                                      | Prob.                                 |
| Date: 09/03/02 Time:<br>Sample: 1946 1959<br>Included observations:<br>Variable<br>C<br>INC             | 23:13<br>14<br>Coefficient<br>-0.682750<br>0.085444             | Std. Error<br>0.152561<br>0.010875               | t-Statistic<br>-4.475248<br>7.856966             | Prob.<br>0.0008<br>0.0000             |
| Date: 09/03/02 Time<br>Sample: 1946 1959<br>Included observations:<br>Variable<br>C<br>INC<br>R-squared | 23:13<br>14<br>Coefficient<br>-0.682750<br>0.085444<br>0.837248 | Std. Error<br>0.152561<br>0.010875<br>Mean depen | t-Statistic<br>-4.475248<br>7.856966<br>dent var | Prob.<br>0.0008<br>0.0000<br>0.479286 |

## - Ramsey's RESET Test

การเกิด Specification Error อาจเกิดขึ้นได้จากหลายกรณี เช่น มีตัวแปรที่ไม่เกี่ยวข้องใน สมการ ขาดตัวแปรที่สำคัญไป หรือ การใช้รูปแบบความสัมพันธ์ที่ไม่เหมาะสม เป็นด้น ดังนั้นการ ทำ RESET (หรือ Regression Specification Error Test) จึงเป็นการทดสอบว่า สมการที่เราใช้นั้นมี Specification Error หรือไม่ ปัญหาที่พบก็คือว่า ในกรณีที่เราพบว่ามี Specification Error เกิดขึ้น เราจะไม่ทราบเลยว่าสมการที่แท้จริงนั้นเป็นอย่างไร เพราะผล ของการทดสอบจะบอกแต่เพียงว่าน่าจะมี Specification Error หรือไม่เท่านั้น เช่น ถ้าระบุ Fitted Term = 2 สมการที่จะถูกนำมาใช้ในการทดสอบก็คือ  $\mathbf{Y}_t = \boldsymbol{\alpha}_0 + \boldsymbol{\beta}_1 \mathbf{X}_t + \boldsymbol{\beta}_2 \mathbf{E}(\mathbf{Y}_t | \mathbf{X}_t)^2 + \boldsymbol{\beta}_3 \mathbf{E}(\mathbf{Y}_t | \mathbf{X}_t)^3 + \boldsymbol{\upsilon}_t$  Ramsey ได้เสนอแนะว่า ถ้าพบว่าค่า Coefficients ของ Fitted Term ( $\boldsymbol{\beta}_2$  และ  $\boldsymbol{\beta}_3$ ) มีค่าไม่เป็น 0 เมื่อไร นั่นย่อมหมายถึงว่า มี Specification Error เกิดขึ้นในสมการ (แต่เราจะไม่มีทางรู้ได้เลยว่าสมการที่ถูกต้องนั้น ควรจะเป็นเช่นไร) ใน EView ผลจะถูกแสดงออกมาในรูปของ F-Statistic และ LR Statistic เช่นเคย

| Equation: UNTITLE                                                                                                    | ) Workfile: U                                  | NTITLED                                      |                                                |                                      |  |
|----------------------------------------------------------------------------------------------------|------------------------------------------------|----------------------------------------------|------------------------------------------------|--------------------------------------|--|
| View Procs Objects Prin                                                                                              | nt Name Freeze                                 | Estimate Fore                                | ecast Stats Re                                 | esids                                |  |
| Ramsey RESET Test:                                                                                                   | 8                                              |                                              |                                                |                                      |  |
| F-statistic<br>Log likelihood ratio                                                                                  | 7.783003<br>13.45622                           | Probability<br>Probability                   |                                                | 0.005338<br>0.001197                 |  |
| Dependent Variable: S<br>Method: Least Square<br>Date: 09/03/02 Time:<br>Sample: 1946 1963<br>Included observations: | AV<br>s<br>: 23:25<br>18                       |                                              |                                                |                                      |  |
| Variable                                                                                                    | Coefficient                                    | Std. Error                                   | t-Statistic                                    | Prob.                                |  |
| C<br>INC<br>FITTED^2<br>FITTED^3                                                                                     | 0.610279<br>-0.042383<br>1.427456<br>-0.389757 | 0.527585<br>0.050827<br>0.584350<br>0.211419 | 1.156741<br>-0.833871<br>2.442811<br>-1.843528 | 0.2667<br>0.4184<br>0.0284<br>0.0865 |  |
| R-squared                                                                                                    | 0.961426                                       | Mean dener                                   | dont vor                                       | 0 773333                             |  |

## **10. Forecasting and Forecast Evaluation**

In Sample Forecast ก็คือการพยากรณ์ที่ช่วง Estimation Period และช่วง Forecasting Period เป็นช่วงเวลาเดียวกัน ในทางกลับกัน Out of Sample Forecast ก็คือการพยากรณ์ที่ Estimation Period และ Forecasting Period เป็น คนละช่วงกัน การทำ Forecast Evaluation ใน EViews สามารถทำได้ทั้ง In Sample และ Out of Sample Forecast ทั้งนี้ขึ้นอยู่กับผู้ใช้และการกำหนด Estimation Period และ Forecasting Period เพื่อหาค่า Forecast และ Forecast Evaluation ของสมการ หลังจากที่เราได้ค่าประมาณ การของสมการแล้ว ให้ Click Forecast (หรือ Procs / Forecast) แล้วเลือกวิธีการ พยากรณ์ (Method) ใน Dialog Box ของ Forecast Name เราควรตั้งชื่อให้กับ Series ที่เราทำการ Forecast ในกรณีที่เราต้องการ Series ของ Standard Errors ที่ เกิดขึ้นจากการ Forecast ให้ตั้งชื่อของ Series ลงใน S.E.(Optional) ก่อน Click OK ควรตรวจดู Sample Range ให้ถูกต้อง / OK /

| 🔛 EViews                                                                                                    |                                                                                                    |                                                                                                    | Forecast                                                                                                   | ×                                                              |
|----------------------------------------------------------------------------------------------------|----------------------------------------------------------------------------------------------------|----------------------------------------------------------------------------------------------------|----------------------------------------------------------------------------------------------------|----------------------------------------------------------------|
| <u>File Edit Objects View Pr</u><br>Is fob c fob(-1)                                                                            | ocs <u>Q</u> uick O <u>p</u> tions <u>W</u> ind                                                                                                    | ow <u>H</u> elp                                                                                                    | Farment at FOD                                                                                             | Method                                                         |
| Workfile: UNTITLED<br>View Procs Objects Save I<br>Range: 2533:01 2544:12<br>Sample: 2533:01 2544:12<br>@ c<br>Ø fob<br>Ø resid | Label+/. Show Fetch Store<br>Equation: UNTITLED<br>View Procs Objects Print<br>Dependent Variable: F<br>Method: Least Square<br>Date: 09/03/02 Time:<br>Sample(adjusted): 253<br>Included observations: | Image: State State State     Image: State State State     Image: State State State     Image: State State     Image: State State     Image: State State     Image: State State     Image: State State     Image: State State     Image: State State     Image: State State     Image: State State     Image: State State     Image: State State     Image: State State     Image: State State State     Image: State State     Image: State State     Image: State State     Image: State State     Image: State State                                                                                                    | Series names:<br>Forecast name: FOBF<br>S.E. (optional):<br>GARCH(optional):<br>Sample range for forecast: | Dynamic Static Static Gignore ARMA)  Output: Do graph Constant |
|                                                                                                    | Variable                                                                                                    | Coefficient Std. Error t-Statistic Prob.                                                                                                    | 2533:01 2544:12                                                                                            | evaluation                                                     |
|                                                                                                    | C<br>FOB(-1)                                                                                                    | 0.216783 0.110559 1.960785 0.0519<br>0.950242 0.025728 36.93420 0.0000                                                                                                    |                                                                                                    |                                                                |
|                                                                                                    | R-squared<br>Adjusted R-squared<br>S.E. of regression<br>Sum squared resid<br>Log likelihood<br>Durbin-Watson stat                                                                                      | 0.906321     Mean dependent var     4.210528       0.905656     S.D. dependent var     0.897098       0.275547     Akaike info criterion     0.273773       10.70562     Schwarz criterion     0.315212       -17.57478     F-statistic     1364.135       1.431679     Prob(F-statistic)     0.000000                                                                                                    |                                                                                                    |                                                                |
| Equation: UNTITLE<br>View Procs Objects P                                                                                       | D Workfile: UNTIT<br>int Name Freeze Es<br>4<br>4<br>4<br>4<br>5<br>5<br>5<br>5<br>5<br>5<br>5<br>5<br>5<br>5<br>5<br>5<br>5                                                                            | LEDX<br>imate Forecast Stats Resids<br>Forecast: FOBF<br>Actual: FOB<br>Sample: 2533302 2544:12<br>Include observations: 143<br>Root Mean Squared Error 0.273614<br>Mean Absolute Error 0.200768<br>Mean Absolute Error 0.200768 |                                                                                                    |                                                                |

(ภาพข้างต้นแสดง In Sample Forecast สังเกตได้จากช่วงของตัวอย่างที่ใช้ในการ Estimation กับ Forecasting อยู่ในช่วงเดียวกัน คือ 2533:01 - 2544:12)

| Equation: UNTITLE      | ) Workfile: UI                                                                                                    | NTITLED                 |              | _ 0 >    |
|------------------------|----------------------------------------------------------------------------------------------------|-------------------------|--------------|----------|
| View Procs Objects Pri | nt Name Freeze                                                                                                    | Estimate Fore           | cast Stats R | esids    |
| Dependent Variable: F  | юв                                                                                                    |                         |              |          |
| Method: Least Square   | IS                                                                                                    |                         |              |          |
| Date: 09/03/02 Time    | : 23:58                                                                                                    |                         |              |          |
| Sample(adjusted): 25:  | 121 - <del>1</del> 21 - <del>1</del> 21 - | -time and a line        |              |          |
| included observations. | 151 alter auju                                                                                                    | sting enapoin           | 15           |          |
| Variable               | Coefficient                                                                                                    | Std. Error              | t-Statistic  | Prob.    |
| С                      | 0.209478                                                                                                    | 0.114667                | 1.826833     | 0.0700   |
| FOB(-1)                | 0.952379                                                                                                    | 0.026829                | 35.49848     | 0.0000   |
| R-squared              | 0.907137                                                                                                    | Mean dependent var      |              | 4.182809 |
| Adjusted R-squared     | 0.906417                                                                                                    | S.D. dependent var      |              | 0.931836 |
| S.E. of regression     | 0.285061                                                                                                    | Akaike info criterion   |              | 0.342923 |
| Sum squared resid      | 10.48252                                                                                                    | Schwarz criterion       |              | 0.386819 |
| Log likelihood         | -20.46146                                                                                                    | F-statistic             |              | 1260.142 |
| Durbin-Watson stat     | 1.419740                                                                                                    | Prob(F-statistic) 0.000 |              | 0.000000 |

| Forecast                   | X                 |
|----------------------------|-------------------|
| Forecast of FOB            | Method:           |
| Series names:              | → <u>D</u> ynamic |
| Forecast name: FOBF        |                   |
| S. <u>E</u> . (optional):  | (ignore ARMA)     |
| GARCH(optional):           |                   |
| Sample range for forecast: | De met            |
|                            | Dograph           |
| 2544:01 2544:12            | evaluation        |
|                            |                   |
| 🖌 ок                       | Cancel            |

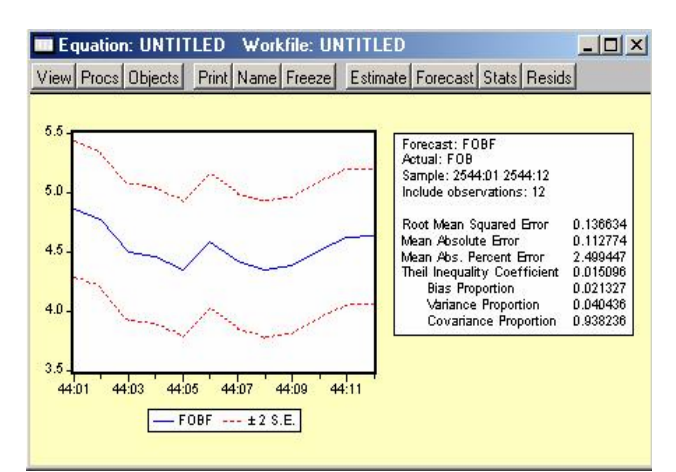

(ภาพข้างต้นแสดง Out of Sample Forecast สังเกตได้จากช่วงของตัวอย่างที่ใช้ในการ Estimation กับ Forecasting อยู่คนละช่วงเวลากัน กล่าวคือ Estimation Period คือช่วง 2533:01 - 2543:12 ส่วน Forecasting Period คือช่วง 2544:01 -2544:12)

## **References**

1. Enders, W., 1995, Applied Econometric Time Series, Wiley.

2. EViews User's Guide (Version 3.1).

3. Gujarati, N. D., 1995, *Basic Econometrics(3rd ed.)*, McGraw-Hill.

4. Pindyck, S. R. and Rubinfeld, L. D., 1991, *Econometric Models* and *Economic Forecasts(3rd. ed.)*, McGraw-Hill.